INSTRUCTIVO PARA COMPRA DE CERTIFICADOS VIRTUALES

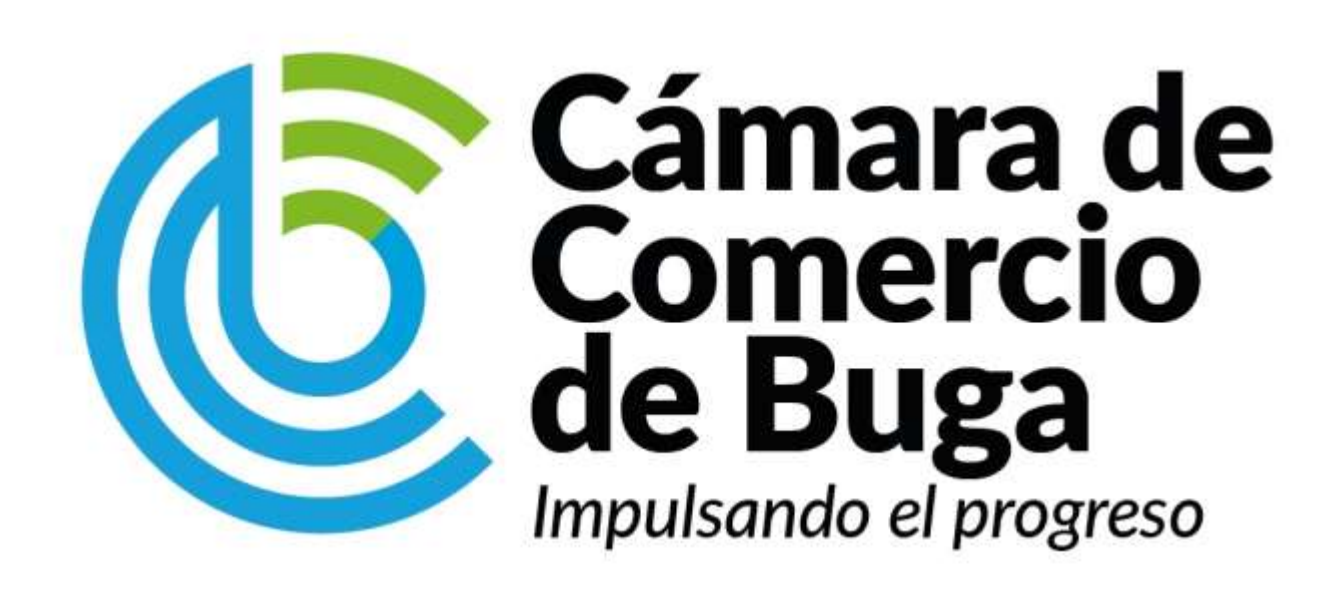

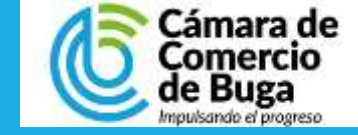

#### **INGRESO AL SISTEMA**

|                                              | =<br>O                                      |
|----------------------------------------------|---------------------------------------------|
| Servicios Empresariales Acceider Instructivo | Certificados electrónicos CCBUGA<br>Acceder |
| Q                                            | 000<br>R                                    |
| Consulta de Expedientes<br>Consultar         | Matricula<br>Acceder                        |

Ingrese al portal de servicios en línea de <u>www.ccbuga.org.co/servicios-en-linea</u>

En el menú de servicios, ubique la opción de **Certificados Electrónicos CCBUGA** y presione el botón de **Acceder** para ingresar al módulo de compra de certificados.

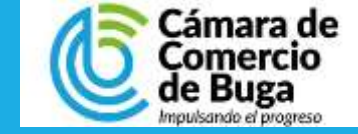

### PASO 2 VALIDACIÓN

|                                       | Paso 1                              | Q Paso 2                                      | Paso 3                                  | \$ Paso 4                     |
|---------------------------------------|-------------------------------------|-----------------------------------------------|-----------------------------------------|-------------------------------|
|                                       | Validación                          | Consulta                                      | Solicitud                               | Pago                          |
|                                       | Compra de Certificados - Validación |                                               |                                         |                               |
| Digite un número celular que pueda    | Por favor ingrese su número de celu | ular para generar el envio del código de veri | ficación para acceder al módulo de comp | ra de certificados virtuales: |
| verificar de manera inmediata         |                                     | Celular:                                      |                                         |                               |
|                                       |                                     | Ingrese su número de celular                  |                                         |                               |
| Clic en enviar para generar el código |                                     |                                               | _                                       |                               |
| de verificación                       |                                     | →                                             | viar                                    |                               |
|                                       |                                     | Verificación SMS                              |                                         | ×                             |
|                                       |                                     |                                               |                                         |                               |
|                                       |                                     | Por favor ingrese el código                   | enviado a su celular:                   |                               |
| Digite el código que llega por medio  |                                     |                                               |                                         | 7                             |
| de mensaje de texto a                 | i numero que                        |                                               |                                         |                               |
| anteriormente digito.                 |                                     |                                               | ✓ Confirma                              |                               |

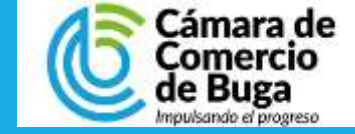

#### **BUSQUEDA EXPEDIENTE**

Seleccione solo UNA de las opciones de búsqueda, digité el valor dependiendo el criterio de búsqueda\* y presione el botón Consultar.

|                        | •                           | •                      | •                        |
|------------------------|-----------------------------|------------------------|--------------------------|
| ☑ Paso 1<br>Validación | <b>Q Paso 2</b><br>Consulta | ත් Paso 3<br>Solicitud | <b>\$ Paso 4</b><br>Pago |
| ☑ Consulta             |                             |                        |                          |
| Buscar por:            | Ingresar el dato a buscar   | O Courthra             |                          |
|                        | Identification              | Consultar              |                          |

\*Criterios de búsqueda:

Matrícula: número de la matrícula mercantil del comerciante o ESDL.

Proponente: digité el número de matrícula del proponente del cual desea consultar.

Identificación: Digité el número de Nit CON dígito de verificación SIN guión para consulta de sociedades, proponentes o ESDL o digité el número de cédula para persona natural.

Palabras: Digité el nombre de la empresa del cual necesita el certificado. La búsqueda retornará los valores aproximados con su búsqueda.

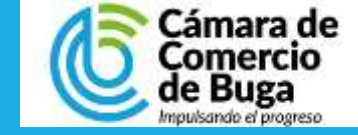

### **SELECCIÓN DE LA EMPRESA**

El resultado de la búsqueda arrojará un listado de empresas de acuerdo al criterio usado en la búsqueda.

Seleccione la empresa de la cual desea generar el certificado y presione el **carrito de compra** 

| Paso 1<br>Validación    | Q. Paso 2<br>Consulta     | Paso 3<br>Solicitud | Pago          |
|-------------------------|---------------------------|---------------------|---------------|
| ☑ Consulta              |                           |                     |               |
| Buscar por:<br>Nombre ¢ | Ingresar el dato a buscar | Q Consultar         |               |
|                         |                           |                     | Buscar:       |
| ↑↓ Nombre/Razón Soci    | al                        | †↓ Matrícula        | 14 Proponente |
| Persona Natural         |                           | Matrícula activa    |               |

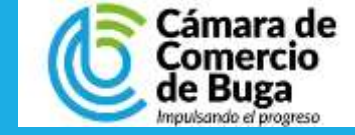

#### LIQUIDACION DEL SERVICIO

Diligencie la cantidad de certificados a solicitar de acuerdo al tipo de empresa:

**De Matricula:** Certificados de Persona Natural \$3,100 – en el caso de las MIPYME \$2.900

**De existencia:** Certificados para sociedades o Entidades Sin Ánimo de lucro \$6,200- en el caso de las MIPYME \$5.900

**De Libros:** Certificado de registro de libros de comercio, solo aplica para sociedades \$6,200 - en el caso de las MIPYME \$5.900

**De proponentes:** Certificados de inscripción al registro de proponentes. \$53,000

| Paso 1<br>Validación                                                    | Q Paso 2<br>Consulta                                                          | Paso 3<br>Solicitud                                         | <b>\$ Paso 4</b><br>Pago                                               |
|-------------------------------------------------------------------------|-------------------------------------------------------------------------------|-------------------------------------------------------------|------------------------------------------------------------------------|
| l Solicitar certificados                                                |                                                                               |                                                             |                                                                        |
| Razón Social:                                                           |                                                                               |                                                             | Matrícula:                                                             |
| Certificados de Matrícula (Min.1):<br>Cantidad: 1 Vr. Unitario: \$3,100 |                                                                               | Certificados de Matrí                                       | cula (Min.1): ×<br>\$3,100.00 × 1 = \$3,100.00<br>Subtotal: \$3,100.00 |
|                                                                         |                                                                               |                                                             | Pagar Limpiar                                                          |
| Ur<br>qu<br>Ai                                                          | na vez digitada la can<br>ie desea comprar,<br>ñ <b>adir</b> y posteriormente | itidad de certificados<br>presione el botón<br><b>PAGAR</b> |                                                                        |

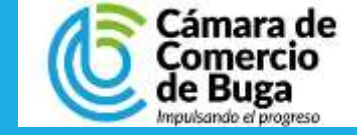

#### LIQUIDACION DEL SERVICIO

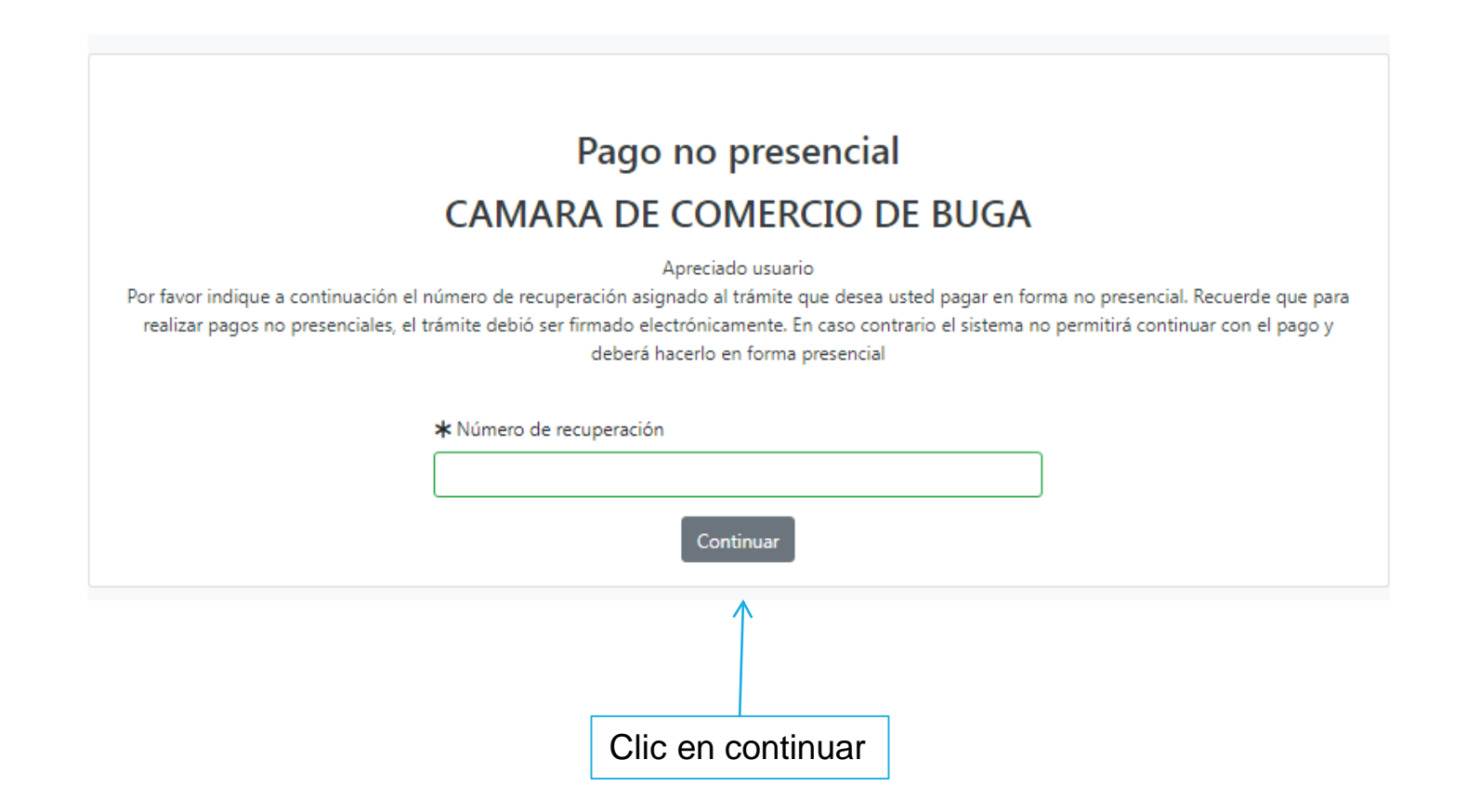

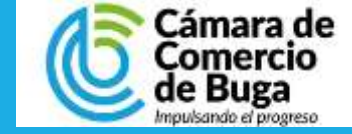

Si está de acuerdo con la misma, por favor digite a continuación los datos del cliente. Sea muy exacto en la información a digitar pues el recibo de caja será expedido de acuerdo con estos datos.

# PASO 7

### PAGO DEL SERVICIO

|                                                                                                    |                                     |    |                                                   | ***** DAT                            | OS DEL CLI                      | IENTE / PAGADA                         | DR *****                  |                     |
|----------------------------------------------------------------------------------------------------|-------------------------------------|----|---------------------------------------------------|--------------------------------------|---------------------------------|----------------------------------------|---------------------------|---------------------|
| Pago no presencial                                                                                      |                                     |    | Perfect televalues                                | HILLING IN CARLES                    | a la parterna malter            | si i pridia a rortre de a              | ceri deberis scostitus is | 10/1-10/10/10/10/10 |
|                                                                                                    | 1 Se diligencian datos              |    | Too to clerte     Too to clerte     Too to clerte |                                      |                                 |                                        | · identificación per p    | Gerte               |
| CAMARA DE COMERCIO DE BUGA                                                                              | 1. Oc ulligeneidit dat              | 55 | Designa Labora                                    |                                      | 107.111                         |                                        | anthorates                |                     |
|                                                                                                    | nara facturar                       |    |                                                   |                                      |                                 |                                        | to same to the stage at   | sign or writerin    |
| Liquidación Nro.: 195081<br>Tipo de trámite: certificadosvirtuales<br>Valor de la liquidación: 56,100   |                                     |    | Kapiter sociele                                   | Inc                                  | ela de persónal Ju              | nticas interas a nativ atra            | H.                        |                     |
| Su transacción está identificada internamente en nuestro sistema con el siguiente código, por           |                                     |    |                                                   | Dr care                              | de parriertae natúr             | ens roligue apelisios y ram            | -                         |                     |
| avor téngalo en cuenta en caso de ser necesario. Este código le permitirá retomar su trámite en         |                                     |    | Prener eperida                                    | Sepuratio aper                       | 500                             | Ave noose                              | Sepura                    | a rurere            |
| er muniento en que lo requiera                                                                          |                                     |    |                                                   |                                      |                                 |                                        |                           |                     |
| 8TKLQB                                                                                                  |                                     |    |                                                   |                                      | Detes the ut                    | scaciler comercial                     |                           |                     |
|                                                                                                    |                                     |    | · Cireccon                                        |                                      |                                 | <ul> <li>Municipió</li> </ul>          | + Chilig                  | to hear             |
| arti de seuerde con la mirma, por favor digita a continuación los datos del cliento. Cos mus            |                                     |    | <u>сн</u> и из                                    |                                      |                                 | BUGA (VAL)                             | 4                         | 01.00               |
| exacto en la información a digitar pues el recibo de caja será expedido de acuerdo con estos            |                                     |    |                                                   | Defea the utilization para notificat |                                 | Carlos and alto retention              |                           |                     |
| datos.                                                                                                  |                                     |    | · Directorian                                     |                                      |                                 | <ul> <li>Mancoro</li> </ul>            | * Citing                  | pi pester.          |
|                                                                                                    |                                     |    | Litt 10 110                                       |                                      |                                 | BUGA (VAL)                             | +                         |                     |
|                                                                                                    |                                     |    |                                                   |                                      | Datest track do                 | marti de conserval                     |                           |                     |
|                                                                                                    |                                     |    | Teetolo fin                                       | two. Ceruter                         | Partie Para da                  | # Phi                                  | *1/10/                    |                     |
| La Cámara de Comercio ha dispuesto para usted la posibilidad                                            | de realizar el pago                 |    | 000/112                                           | 1101064040                           |                                 | Clientia                               | w East                    | a                   |
| de la(s) signionto(s) forma(s);                                                                         | de realizar el pago                 |    |                                                   |                                      | Testing and testing             | and the second second                  |                           |                     |
|                                                                                                    |                                     |    | Carrels electrónica                               |                                      | Onfiniación control electrónico |                                        |                           |                     |
|                                                                                                    |                                     |    | Jos-Pa@wietuteerupr                               |                                      |                                 | 1                                      |                           |                     |
| Pagar con Sistema TuCompra                                                                              |                                     |    | · Corgo repirer                                   | + tescestel                          | internación las<br>Ideó facal   | Spermateria y face<br>Clicigo impuesto | Sarpe                     | t X(UER)            |
|                                                                                                    | •                                   |    | Séculoi a                                         | * laiscore                           |                                 | Sectore                                | ¥                         |                     |
|                                                                                                    |                                     |    |                                                   | 14                                   | Reportante Intada               | -                                      |                           |                     |
|                                                                                                    |                                     |    |                                                   |                                      |                                 |                                        |                           |                     |
| La plataforma de pago TU COMPRA es una plataforma de pago utilizada por la Cámara de Comercio que permi | te el pago en forma segura haciendo |    | 2 Pres                                            | sione                                | el ho                           | ntón de                                | Paga                      | r con               |
| uso de Tarjetas de Crédito y/o debitando su cuenta de ahorros o corriente.                              |                                     | L  |                                                   |                                      |                                 |                                        | . agai                    |                     |
|                                                                                                    |                                     |    | Sistem                                            | a TuC                                | comp                            | ra                                     |                           |                     |

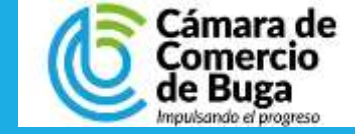

PAGO DEL SERVICIO

1. Seleccione el medio Seleccione Idioma Tarjetas de Credito tc pay Tem - - • de pago. Numero de Tarjeta: 0 Codigo Seguridad: 0 Seleccione medio de pago Resumen de la compra Fecha Vencimiento: \* Mes + Año . 10 El sistema lo redirige a Numero de Cuotas: \* Seleccione 6 Consecutivo Comercio: -VISA 0700000700000 Tarjetas de Credito Descripción: algunas de las certificadory/rtuales 龠 Valor a pagar: pse Cancelar Pagar \$5,100.00COP opciones disponibles. Cuenta Bancaria Volver Información Usuario Cancelar Coursesto de CC . identidast. Nomero Merrificación Nondines: Apellatos: Correc." Cuenta Bancaria Teléfore: Celdan Seleccione banco: \* Seleccione \* Grecciae: pse Acepto Politica Tratamiento de Tipo persona: \* . Seleccione Dates CAMARA DE COMERCIO DE BUGA NIT:891380018-4 Email: camara@ccbuga.org.co Cancelar Pagar Teléfono: 2371123 Copyright C Tc Pay un producto de Tu Compra S.A.S Volver

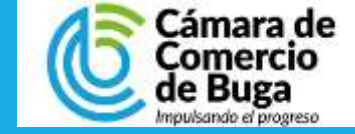

PAGO DEL SERVICIO

Finalizada la transacción el sistema le arrojará la confirmación de la compra y a su correo electrónico le será enviado:

- Confirmación de la transacción por parte de Tucompra.
- Factura Electrónica.

| Resumen Transacción                       |                                                   |
|-------------------------------------------|---------------------------------------------------|
| Transacción<br>CAMARA DE COMERCIO DE BUGA |                                                   |
| N.I.T.: 891380018-4                       | CAMARA DE COMERCIO DE BUGA<br>N.I.T.: 891380018-4 |
| Descripción: servicios empresariales      | Email: camara@ccbuga.org.co                       |
| Datos de la Transacción                   | 191910102371123                                   |
| Fecha:                                    |                                                   |
| Valor Pago: \$6.100.00 COP                |                                                   |
| Estado:                                   |                                                   |
| Dirección IP:                             |                                                   |

Si desea mayor información sobre el estado actual de su Transacción puede comunicarse a nuestras líneas de atención o al correo que se encuentra en la parte lateral de esta pantalla

tc pay Antes

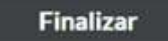

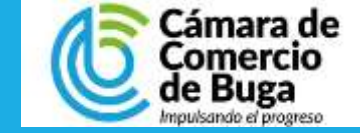

### **OBTENER CERTIFICADO**

A su correo electrónico le debe llegan un segundo mensaje el cual contiene el certificado electrónico para su descarga.

#### Soportes de pago de transacción

#### CAMARA DE COMERCIO DE BUGA

Apreciado usuario, a través de este correo confirmamos la transacción por usted realizada en el portal de servicios virtuales de CAMARA DE COMERCIO DE BUGA, la información de la transacción es la siguiente:

Cliente: Identificació Trámite realizado: certificadosvirtuales Valor pagado:

Soportes del pago

A continuación se muestran los enlaces a los soportes del trámite realizado

RECIBO DE CAJA NO. S000180270

#### Certificados adquiridos

Como se adquirieron certificados en el trámite realizado, a continuación se muestran los enlaces para que pueda descargarlos

Descargar certificado con código y87f4xg71U

#### Información de Interés

Le recordamos que en cumplimiento de lo establecido el artículo 41 de la Ley 222 de 1995 es responsabilidad del comerciante, cuando se trate de una persona jurídica, hacer el depósito de los estados financieros de propósito general en la Cámara de Comercio, dentro del mes siguiente a la fecha en la que han sido aprobados

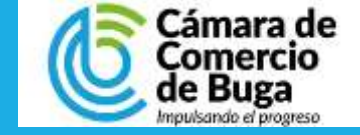

### PASO 11 FINALIZACION DEL PROCESO

Una vez realice el pago, el certificado llegara al correo electrónico, en caso de no detectar el correo con el certificado electrónico:

- 1. El mensaje de correo puede llegar a su bandeja principal o correo no deseado.
- 2. El remitente del mensaje de correo es Administrador SII CCB o Administrador2 SII CCB

### MUCHAS GRACIAS POR UTILIZAR NUESTROS SERVICIOS

Cualquier consulta o soporte puede comunicase con nosotros a la línea 2371123 o Whatsapp 3108461998